## crimson

## FAQ: How to Update Microsoft Word Settings for Mail Merging Amount Fields

When mail merging an exported file from Crimson into a Microsoft Word template (i.e. Thank you letters), you may need to update the settings for the amount fields in order for them to be formatted correctly in your letters and allow for up to two decimal places to display. Follow the steps below to ensure that the amount fields are mail merged in the correct format.

- 1. Leave your Excel file's amount field formatted as a money type field.
- 2. Create your Microsoft Word template/document for the mail merge like normal.
- 3. You will likely have an amount insert that looks similar to the example below. Use your mouse to hover over that amount insert field and right click on it.

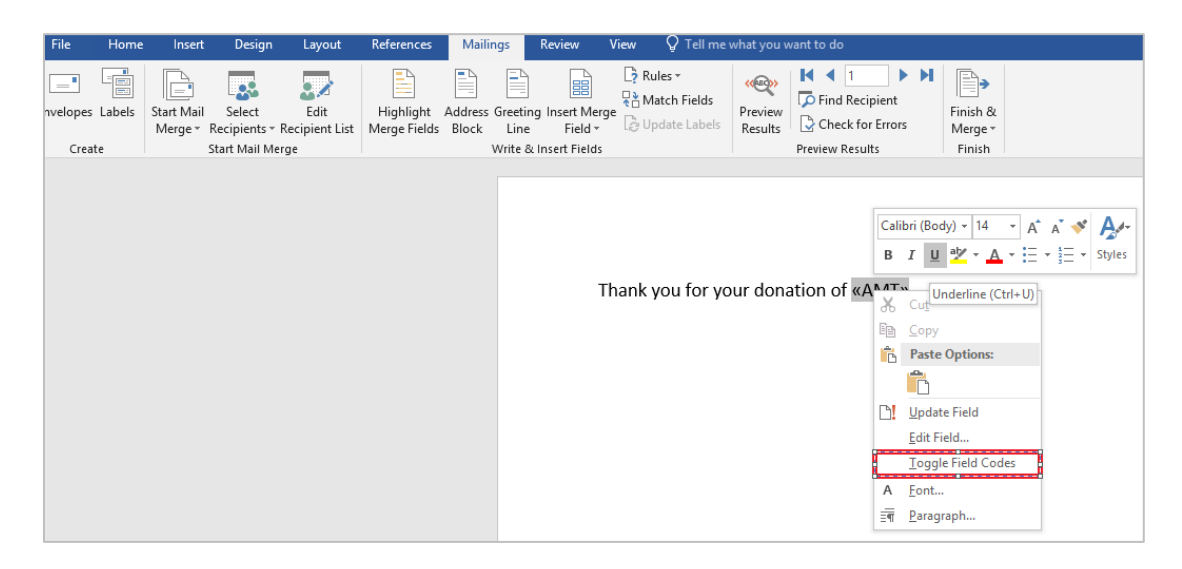

- 4. Select "Toggle Field Codes" from the amount field drop-down menu.
- 5. The line should appear like this now:

| File     | Home   | Insert                | Design                 | Layout                 | References                | Mailings               | Review                      | View | 🛛 Tell me                                         | what you v | vant to do      |    |                     |
|----------|--------|-----------------------|------------------------|------------------------|---------------------------|------------------------|-----------------------------|------|---------------------------------------------------|------------|-----------------|----|---------------------|
| nvelopes | Labels | Start Mail<br>Merge * | Select<br>Recipients + | Edit<br>Recipient List | Highlight<br>Merge Fields | Address Gre<br>Block L | eting Insert Me<br>ne Field | rge  | ules <del>*</del><br>latch Fields<br>pdate Labels | Results    | Find Recipient  | M  | Finish &<br>Merge • |
| Creat    | te     |                       | Start Mail Me          | erge                   |                           | Writ                   | e & Insert Field            | s    |                                                   |            | Preview Results |    | Finish              |
|          |        |                       |                        |                        |                           |                        |                             |      |                                                   |            |                 |    |                     |
|          |        | Т                     | hank                   | k you '                | for yc                    | our do                 | onatio                      | on o | f <b>{</b> M                                      | ERG        | EFIELD A        | 41 | /T }                |

6. Add the following to the rule: **\# \$,#0.00x** and the line should appear like this now:

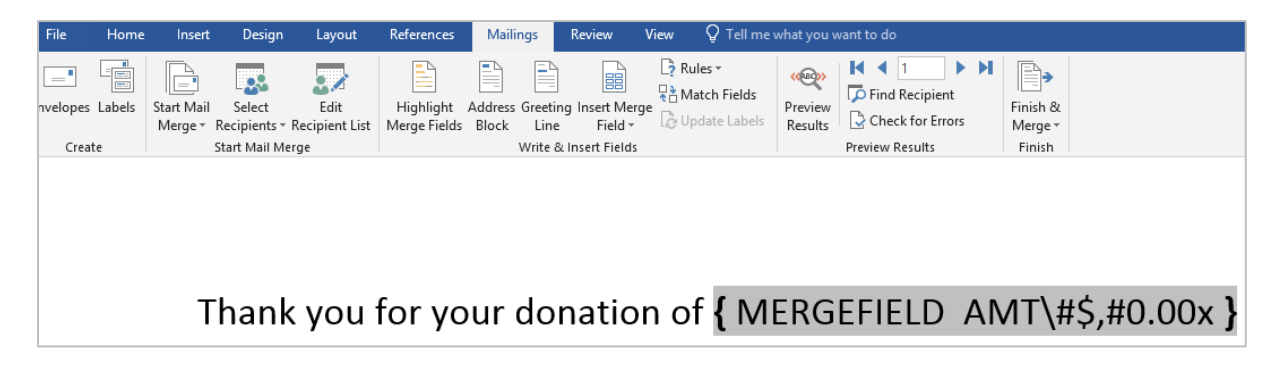

7. Right click on the insert field and toggle it back to the normal view.

| File    | Home   | Insert                | Design                   | Layout                 | References                | Mailings                            | Review                      | View | 🛛 Tell me                                           | what you w |
|---------|--------|-----------------------|--------------------------|------------------------|---------------------------|-------------------------------------|-----------------------------|------|-----------------------------------------------------|------------|
| velopes | Labels | Start Mail<br>Merge * | Select<br>Recipients - I | Edit<br>Recipient List | Highlight<br>Merge Fields | Address Greet<br>Block Lin<br>Write | ing Insert Mer<br>e Field ₹ | rge  | aules <del>-</del><br>Match Fields<br>Jpdate Labels | Results    |
| Crea    |        |                       | Start Mail Me            | ige                    |                           | write                               | of insert Fields            |      |                                                     |            |
|         |        |                       |                          |                        |                           |                                     |                             |      |                                                     |            |
|         |        | Т                     | hank                     | you                    | for yo                    | our do                              | natio                       | n c  | of «AN                                              | /IT»       |

8. Proceed like normal with your mail merge.

Below is an example of how the amount fields should appear after you have updated the settings for those fields for the mail merge.

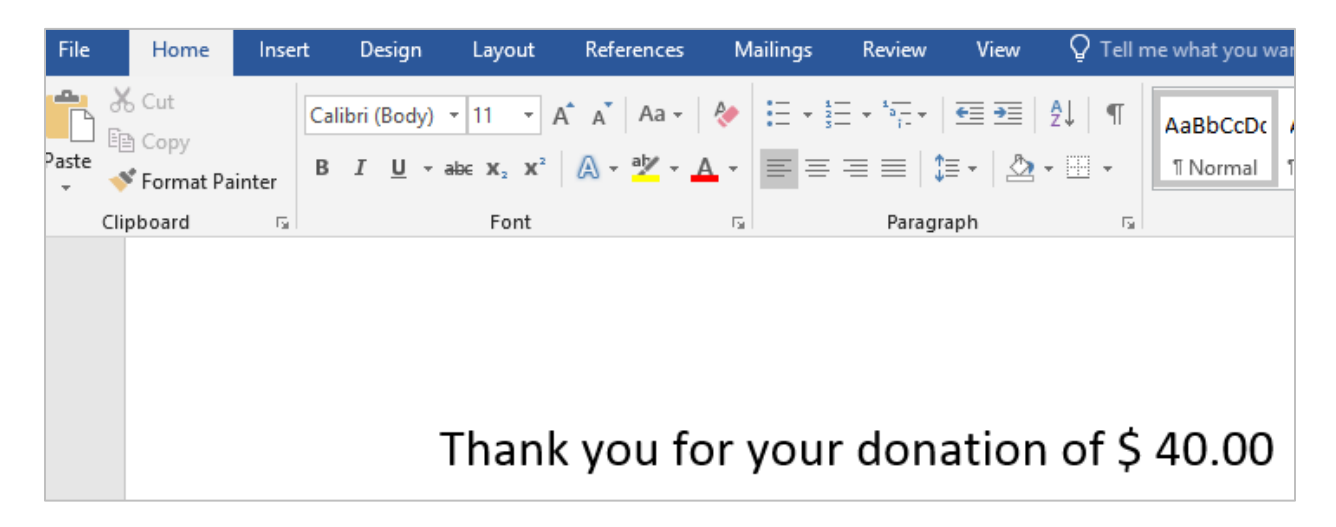